"印信申请"基本操作流程

一、进入系统

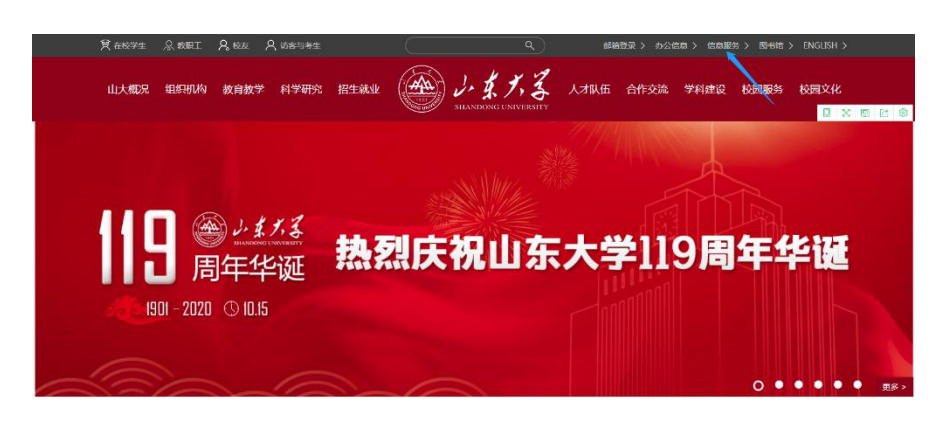

1. 在学校官网主页点击"信息服务"。

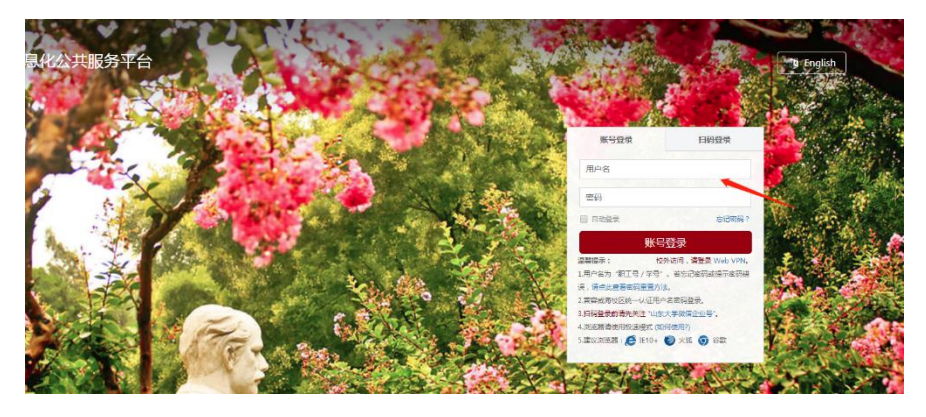

2. 在此输入工号和密码, 密码忘记时可联系信息办查询(88364235)。

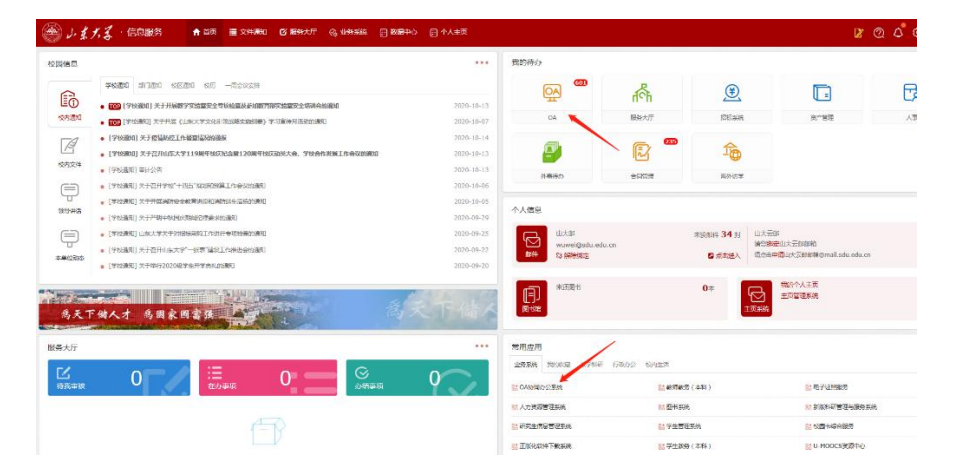

3. 进入信息服务平台后,可由箭头所指的两个位置进入 OA 系统。

|   | SHANDONG UNIV | ERSITY | 协同办公系统                                      |
|---|---------------|--------|---------------------------------------------|
| * | 功能导航          |        | 常用功能                                        |
| Û | 开始            | >      |                                             |
| ۲ | 公文管理          | >      |                                             |
| Û | 校内请示报告        | >      |                                             |
| ۲ | 会议管理          | >      |                                             |
| ۲ | 印信申请          | 3      | · 曲待办事项                                     |
| ۲ | 通知公告          | >      | (党委、校长办公室盖章)晶体材料研究所-张国栋                     |
|   |               |        | (党校办盖章)资产与实验室管理部、国有资产管理办公室(经营性资产管理办公室)-谭潇   |
|   | 一周会议沽动安排      | >      | (党委、校长办公室盖章)山东大学齐鲁医院-左秀丽                    |
| ۲ | 信息管理          | >      | (党委、校长办公室盖章)202004432-机关事业单位公务活动服务代理合同      |
| Ü | 系统帮助          | >      | (党委、校长办公室盖章)202004395-2020山东大学护理学院宣传片制作合作协议 |
| ů | 校外人员进校园申报     | >      | (党委、校长办公室盖章)202004424-精品在线课程拍摄合作协议          |
| 0 | 系统维护          |        | (党委、校长办公室总值班室分转)辐射敏感器官剂量测量装置电子学研制服务         |
| õ | 旧信息资讯查询       | >      | (党委、校长办公室盖章)202003204-精品在线课程拍摄合作协议          |
|   |               |        | (党校办盖章)信息科学与工程学院-马丕明                        |

#### 4. 进入 OA 系统后点击"印信申请"。

|   | SHANDONG UNIV  | ERSITY | 协同办公系统                                      |
|---|----------------|--------|---------------------------------------------|
| * | 功能导航           |        | 常用功能                                        |
| Ũ | 开始             | >      |                                             |
| ۲ | 公文管理           | >      |                                             |
| Û | 校内请示报告         | >      |                                             |
| ۲ | 会议管理           | >      |                                             |
| ~ | 印信申请           | ~      | ·                                           |
|   | 印信申请           |        | (党委、校长办公室盖章)晶体材料研究所-张国栋                     |
|   |                |        | (党校办盖章)资产与实验室管理部、国有资产管理办公室(经营性资产管理办公室)-谭潇   |
|   |                |        | (党委、校长办公室盖章)山东大学齐鲁医院-左秀丽                    |
|   |                |        | (党委、校长办公室盖章)202004432-机关事业单位公务活动服务代理合同      |
| ۲ | 通知公告           | >      | (党委、校长办公室盖章)202004395-2020山东大学护理学院宣传片制作合作协议 |
|   | —周今10注动安排      | >      | (党委、校长办公室盖章)202004424-精品在线课程拍摄合作协议          |
|   | PJ G KALAUS HI |        | (党委、校长办公室总值班室分转)辐射敏感器官剂量测量装置电子学研制服务         |
|   | 信息管理           | >      | それ キャンチン かんせい ううつう うつき 神戸 ナギ 通貨が得入 デキ ミ     |

5. "印信申请"中包含三个模块,分别是:

 ①"印信申请",主要用于大部分资料的用印申请,以及"事业单位法 人证书原件扫描件"、"事业单位法人证书复印件"、"法定代表人身份 证复印件"的申请;

②"法定代表人授权委托书授权",主要用于投标或其他代表学校对 外办理业务相关事宜;

③"事业单位法人证书原件借用",主要用于投标现场资质证明。

### 二、"印信申请"操作步骤

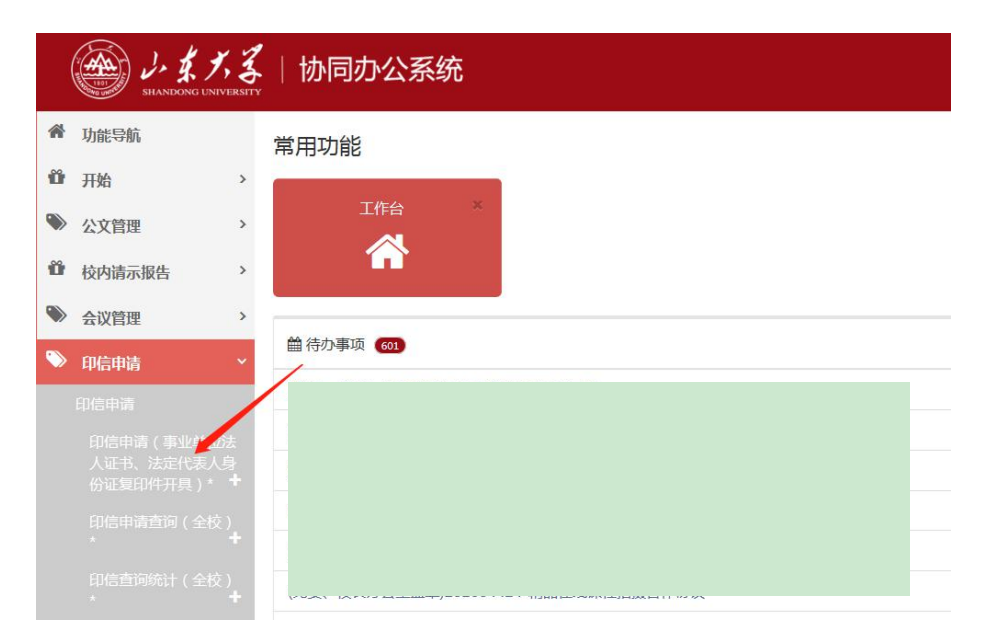

1. 点击第一个选项。

|   | SHANDONG UNIVE            | ERSIT | ,一协同 | 办公系统  | 统                              |     |
|---|---------------------------|-------|------|-------|--------------------------------|-----|
| * | 功能导航                      |       | 印信律  | 管理    | 新建刷新                           |     |
| ü | 开始                        | >     | 🕹 待办 | 113 > | 印信申请 v2.0(设计)<br>印信申请 v1.0(设计) | _   |
| ۲ | 公文管理                      | >     | 🖸 වත | >     | 2                              | )/2 |
| ũ | 校内请示报告                    | >     | ✓ 发起 | >     | 3                              |     |
|   | 会议管理                      | >     | ♀ 说明 | >     | 5                              |     |
| ~ | 印信申请                      | ~     |      |       | 6                              |     |
|   | 印信申请                      |       |      |       | 8                              |     |
|   |                           |       |      |       | 9                              |     |
|   |                           |       |      |       | 11                             |     |
|   |                           |       |      |       | 12                             |     |
|   |                           |       |      |       | 14                             | 把   |
|   |                           |       |      |       | 15                             |     |
|   | 24-25/032   49/402517-494 | 10    |      |       | 16                             |     |

2. 点击"新建","v2.0"。

| 山东大学用印审批单        |    |
|------------------|----|
| 申请单位 申请日期        |    |
| 申请人 联系方式 *       |    |
| 有效期 一个月          |    |
| * 用印奉由           |    |
| 业务归口单位 *         | 8  |
| 编号               |    |
| 刷新新增保存           | 0  |
| ☑ 印章类型 用印份数 相关材料 | 备注 |

3. 写明用印事由,选择"业务归口单位"(如不清楚归口单位,请选择本单位),之后点击"新增",在下拉菜单中选择需要用印的类型: "学校党委印章"、"学校行政印章"、"学校钢印"、"法定代表人印章"、 "事业单位法人证书原件扫描件"(需备注邮箱)、"事业单位法人证书复印件"、"法定代表人身份证复印件"、"党委书记印章"。点击"添加附件",上传需用印的资料(此步骤除申请法人证书、法人身份证外必须上传),如文件过大,可上传首页及盖章页。

| 说明 : 申请 | 事业单位法人证书           | 原件扫描,时请在备注中留了  | 您的邮箱。  |  |
|---------|--------------------|----------------|--------|--|
| 审核菜单    | <b></b><br><u></u> |                |        |  |
| * 请选择   | • 送分管              | 负责人 🔿 送负责人 🔿 送 | 业务归口单位 |  |
| 意见留言    |                    |                |        |  |
|         |                    |                |        |  |

根据各单位内部审批流程的不同,选择"送分管负责人"或"送负责人",本单位审批同意后送"党委、校长办公室"(如已选归口部门则送归口部门)。

5. 当全部流程审批完成后,会出现下方的提示:

| 5 | 党委、校长办<br>公室盖章 | 武伟/党委办公室、校长办<br>公室(印信管理员) | 2021-01-25 16:26:08 | 同意盖章 |
|---|----------------|---------------------------|---------------------|------|
| 6 | 党校办盖章          | 武伟/党委办公室、校长办<br>公室(印信管理员) |                     | 正在办理 |

此时即可携用印资料前来用印。

| 4 | SHANDONG | UNIVERSIT | Y ALLER      |       |    | ()/R = |                             |
|---|----------|-----------|--------------|-------|----|--------|-----------------------------|
| r | 功能导航     |           | ◇ 待奶性务       | 190 > | 0  | 刀::田 * |                             |
|   | 开始       | >         | 🙏 未阅通知       | 20 >  | 序号 | 来自     |                             |
|   | 7174     |           | 1 已办任务       | >     | Θ  | 任务类型   | :合同审批(共52条任务)               |
| > | 公文管理     | >         |              |       | 1  |        | 委、校长办公室盖章)202004431-《中国特色   |
| 2 |          |           | ● 通知查询       | >     | 2  |        | 委、校长办公室盖章)202004215-山东大学 2  |
| r | 校内请示报告   | >         | ✓ 发起跟踪       | >     | 3  |        | 委、校长办公室盖章)202004437-2020年Em |
| > | 会议管理     | >         | C actr 37.00 | X     | 4  |        | 委、校长办公室盖章)202004412-深圳市市场   |
|   | чини     |           | 2 安代设直       | /     | 5  |        | 委、校长办公室盖章)202004467-山东大学与   |
|   | 印信申请     |           |              |       | 6  |        | 委、校长办公室盖章)202004322-《急危重症   |
|   | 印信由语     |           |              |       | 7  |        | 委、校长办公室盖章)202004379-工程流体力   |
|   |          |           | 1            |       | 8  |        | 委、校长办公室盖章)202004416-非绝热分子   |
|   |          |           |              |       | 9  |        | 委、校长办公室盖章)202004426-安保服务合   |
|   |          | -         |              |       | 10 |        | 委、校长办公室盖章)202004146-《山东大学   |
|   |          | Нъ        |              |       | 11 |        | 委、校长办公室盖章)202004278-科学网招聘   |
|   |          |           |              |       | 12 |        | 委、校长办公室盖章)202004417-山东大学与   |
|   |          |           |              |       | 13 |        | 委、校长办公室盖章)202004424-精品在线调   |
|   |          |           |              |       | 14 |        | 委、校长办公室盖章)202003204-精品在线调   |
|   |          |           |              |       | 15 |        | 委、校长办公室盖章)202004187-关于成仿吾   |
|   |          |           |              |       | 16 |        | 委 校长办公室美音\202004302-山东大学文·  |

# 三、"法定代表人授权委托书授权"操作步骤

### 1. 点击图示箭头位置。

|    | SHANDONG LE     | , 3 | ,一协同 | 办公系统 | 统  |     |                                |
|----|-----------------|-----|------|------|----|-----|--------------------------------|
| *  | 功能导航            |     | 授权时  | 申请   | 新建 | 刷新  |                                |
| 00 | ШM              | ,   | 🕹 待办 | 27 > | 序号 | 来自  |                                |
|    | 77%0            |     |      | 2    | 1  | 唐仲明 | 📔 (党委、校长办公室总值班室分转)(重新激活)商河县千   |
| ۲  | 公文管理            | >   |      | >    | 2  |     | 🟱 🗉 (党委、校长办公室盖章)莱芜区口镇核心区居住区旧村  |
|    |                 |     | ✓ 发起 | >    | 3  |     | 🚩 🗉 (党委、校长办公室总值班室分转)办理山东大学附属中  |
| Ũ  | 校内请示报告          | >   | 0    |      | 4  |     | 🚩 🗉 (党委、校长办公室总值班室分转)淄川区受污染耕地宴  |
|    | 本心答曲            | >   | ∀ 況明 | /    | 5  |     | 📂 目 (党委、校长办公室总值班室分转)辐射敏感器官剂量测  |
|    | 五以吕庄            |     |      |      | 6  |     | 📂 🗉 (党委、校长办公室总值班室分转)国网山东省电力公司  |
|    | 印信申请            |     |      |      | 7  |     | 🚩 🗉 (党委、校长办公室总值班室分转)国网山东省电力公司  |
|    | ún/eite 🖛       |     |      |      | 8  |     | 🚩 🗐 (党委、校长办公室总值班室分转)国网吉林经研院202 |
|    |                 |     |      |      | 9  |     | 📂 目 (党委、校长办公室总值班室分转)基于大数据分析的储  |
|    |                 |     |      |      | 10 |     | 🚩 目 (党委、校长办公室总值班室分转)济南临港经济开发区  |
|    |                 |     |      |      | 11 |     | 🟲 🗉 (党委、校长办公室总值班室分转)济南临港经济开发区  |
|    |                 |     |      |      | 12 |     | 🟲 📃 (党委、校长办公室总值班室分转)"山东大学设备物资  |
|    |                 |     |      |      | 13 |     | 🟲 目 (党委、校长办公室总值班室分转)青岛校区专项合同签  |
|    |                 |     |      |      | 14 |     | 🟲 🗉 (党委、校长办公室总值班室分转)威海校区合同专用章  |
|    |                 |     |      |      | 15 |     | 🟲 🗉 (党委、校长办公室总值班室分转)直流近区电网稳定器  |
|    | 事业单位法人证书原(<br>用 |     |      |      | 16 |     | 🟲 🗐 (党委、校长办公室总值班室分转)人文社科研究院用印  |

# 2. 点击"新建",选择"授权申请 V3.0"。

| 项目名称        |                  | 编              | ۳þ   |              |
|-------------|------------------|----------------|------|--------------|
| 项目摘要        |                  |                |      |              |
| 单位负责人<br>2  |                  | 提交             | 日期   | 2020-10-19   |
| 2<br>以稿联系人  | 武伟               | 联系             | 方式   | 13176693576  |
| 提交单位        | 党委办公室、校长办        | 公室             |      |              |
| 受权委托书       | 授权委托书正文          | (委托期限最长不超过3个月  | ],请根 | 据工作需要确定时间区间) |
| 3 添加附件      | 1、委托代理人身份证<br>上传 | 扫描件(委托代理人必须为拟稿 | 联系人  | );2、相关文件     |
|             | 2 名称             | 上传人            | 上传时  | 间 操作 备注      |
| 务归口单位       | *                |                |      | 8            |
| 备注          | 科研类授权委托书, )      | 日口单位请选择技术转移中心( | 牟春竹  | ).           |
| 提交单位<br>意 见 |                  |                |      | 5            |
| 务归口单位       |                  |                |      |              |
| 意见          |                  |                |      |              |

3. 完善本页面信息:

①填写授权书用于的项目名称;

②对于本项目内容简要概括;

③填写授权书正文,打开后为学校建议使用的表格模板,如对方单位已提供模板,可将此表格删除,复制对方模板到正文。

④此处需上传被授权人身份证正反面图片,如授权购买招标文件需上传招标公告,如授权投标需上传招标文件,其他情况可咨询88364789 (法律事务办公室)。

⑤根据授权项目的类别选择相应的归口部门,如不清楚可选择本单位。

| 分管副意           | LE任<br>见                              |
|----------------|---------------------------------------|
| 主意             | 任<br>见                                |
| 校领意            | iş<br>Д                               |
| 쑵              | 注                                     |
| ■ 审核菜单<br>*请选择 | ● 送分管负责人 ◯ 送负责人 ◯ 送业务归□单位 ◯ 送党委、校长办公室 |
| 意见留言           |                                       |
| 审批记录           |                                       |

根据各单位内部审批流程的不同,选择"送分管负责人"或"送负责人",本单位审批同意后送"党委、校长办公室"(如已选归口部门则送归口部门)。

5. 当全部流程审批完成后,会出现下方的提示:

|   | YFL(                      |                                   |                     |      |      |
|---|---------------------------|-----------------------------------|---------------------|------|------|
| 4 | 党委、校长办<br>公室法律事务<br>办公室审核 | 党委办公室、校长办,<br>公室(法律事务办公室工作<br>人员) | 2021-01-14 15:23:00 | 同意   | 已审核。 |
| 5 | 党委、校长办<br>公室总值班室<br>分转    | 武伟/党委办公室、校长办<br>公室(总值班室工作人员)      |                     | 正在办理 |      |

此时即可前来领取授权书、标书用印。

#### 四、"事业单位法人证书原件借用"操作步骤

此为原件申请流程,申请复印件请参照第二部分内容

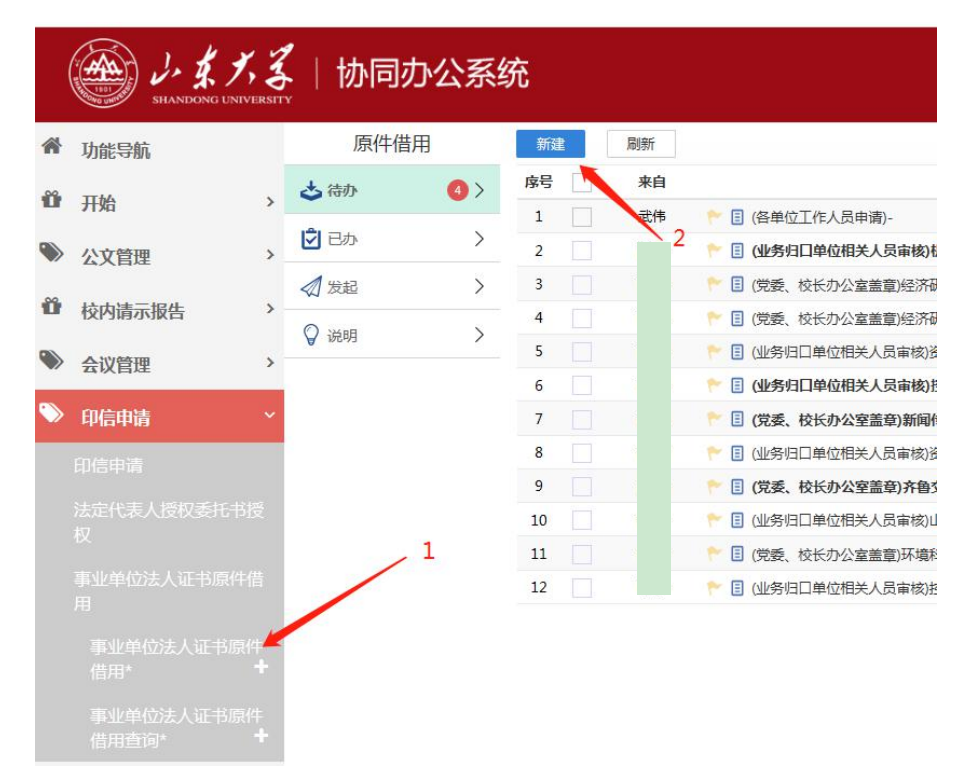

1. 点击①箭头所指位置后,点击"新建"。

| 申请单位                                         | 党委办公室、校长办公室                             | 申请日期      | 2020-10-20         |
|----------------------------------------------|-----------------------------------------|-----------|--------------------|
| 申请人                                          | 武伟                                      | 联系电话      | 13176693576        |
| 经办人                                          |                                         | 联系电话      |                    |
| 事 由<br>(需详细说明<br>問途及送达单<br>位)<br>1<br>业务归口单位 |                                         | 3         | 8                  |
| 2 <b>~</b><br>副本原件                           | 是否借用副本原件: 2 是                           | 〇 否       |                    |
|                                              | 副本原件借用日期:                               | 4 至       |                    |
| 正本原件                                         | 是否借用正本原件: 是                             | 〇 香       |                    |
|                                              | 正本原件借用日期:                               | 至         |                    |
| 承诺                                           | 本人及经办人承诺严格遵守《山东大学<br>办法》有关规定。5<br>* 已承诺 | ⋭⋖事业单位法人证 | 书>、法定代表人身份证复印件使用管理 |
|                                              |                                         |           |                    |

2. 在箭头①处写明用途,在箭头②处选择归口单位,如不清楚可选择
本单位。根据需求选择③或④,最后选⑤。

| 怠               | 见           |            |      |    |    |
|-----------------|-------------|------------|------|----|----|
| 业务单位            | 子主管<br>立意见  |            |      |    |    |
| ■ 审核菜单<br>* 请选择 | 单<br>● 送分管( | 奇毒人 〇 送命憲人 |      |    |    |
| 意见留言            | 1           |            |      |    |    |
| 审批记述            | ₹           |            |      |    |    |
| 序号              | 节点名称        | 电子签名       | 签名日期 | 操作 | 留言 |

8. 根据各单位内部审批流程的不同,选择"送分管负责人"或"送负责人",本单位审批同意后送"党委、校长办公室"(如已选归口部门则送归口部门)。

当党委、校长办公室(印信管理员)执行"送盖章"或"同意盖章"操作时,表明流程已结束,可以携带相关资料前来用印。如下图所示:

| 9 | 党委、校长办<br>公室盖章 | 武伟/党委办公室、校长办<br>公室(印信管理员) | 2020-10-22 17:35:49 | 送盖章  |  |
|---|----------------|---------------------------|---------------------|------|--|
| 4 | 党委、校长办<br>公室盖章 | 武伟/党委办公室、校长办<br>公室(印信管理员) | 2020-10-22 17:32:44 | 同意盖章 |  |
| 5 | 党校办盖章          | 武伟/党委办公室、校长办<br>公室(印信管理员) |                     | 正在办理 |  |